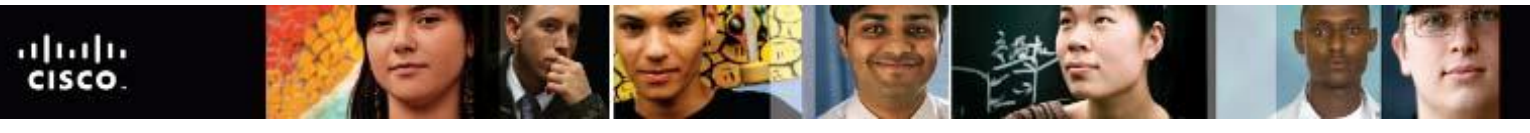

Cisco Networking Academy Mind Wide Open"

### IT Essentials v4.1 LI 13.3.3 Select storage devices

#### CompTIA A+ 220-702 Objective

2.3 Device Manager

Use the following path in Windows 7:

Start > Control Panel > System and Security > System > Device Manager.

# IT Essentials v4.1 LI 13.4.1 Describe how to schedule and perform maintenance for laptops

#### CompTIA A+ 220-702 Objective

1.1 Given a scenario, install, configure and maintain personal computer components

To run Disk Cleanup in Windows Vista or Windows 7:

- 1. Select the hard drive that you want to clean.
- 2. Right-click and choose Properties.
- 3. On the General tab, click **Disk Cleanup**.
- 4. In Windows Vista, choose which files to clean up, **My files only** or **Files from all users on this computer**.
- 5. The files available for deletion are listed. Check the check box next to the file to mark the file for deletion, and then click **OK**.

To run Disk Defragmenter in Windows [Figure 3]:

- 1. Select the hard drive that you want to clean.
- 2. Right-click and choose Properties.
- 3. On the Tools tab, click **Defragment Now**. In Windows Vista, you must click **Continue**. The length of time to complete the defragmentation varies according to the amount of hard drive fragmentation.
- 4. In Windows 7, you can schedule disk defragmentation by clicking **Configure schedule**. To defragment a disk now, select the drive you wish to defragment and click **Defragment disk**.

## IT Essentials v4.1 LI 14.2.2 Install and configure the driver and software

#### CompTIA A+ 220-702 Objective

1.5 Given a scenario, detect and resolve common printer issues

5. Test the driver. To test the driver, choose **Start > Settings > Printers and Faxes** in Windows

2000 or Start > Control Panel > Printers and Faxes in Windows XP, Start > Control Panel > Printers in Windows Vista, or Start > Devices and Printers in Windows 7. Right-click the printer and choose Properties in Windows XP and Windows Vista. Choose Printer properties in Windows 7. Then choose Print Test Page. If the printer does not work, restart the computer and then try again.

### IT Essentials v4.1 LI 14.3 Describe how to share a printer and a scanner on a network

#### CompTIA A+ 220-702 Objective

1.5 Given a scenario, detect and resolve common printer issues

In the **Network and Sharing Center** window for Windows Vista, scroll down to the **Sharing and Discovery** section and turn on **Printer sharing**. In Windows 7, select **Turn on file and printer sharing** under **Change advanced sharing settings** in the Network and Sharing Center. Click **Apply** or click **Save changes** in Windows 7 to make the changes. Right-click the printer to share and select **Properties > Sharing**. Select the **Share this printer** option and assign the printer a name.

## IT Essentials v4.1 LI 14.3.2 Describe how to install network printer software and drivers on a computer

#### CompTIA A+ 220-702 Objective

1.5 Given a scenario, detect and resolve common printer issues

Other users on the network can now connect to this printer by following these steps in Windows Vista and Windows 7:

1. Choose Start > Control Panel > Hardware and Sound > Add a Printer. In Windows 7, choose

Start > Devices and Printers > Add a Printer.

- 2. The Add Printer wizard appears.
- 3. Select Add a network, wireless or Bluetooth printer, as shown in Figure 3.
- 4. A list of shared printers will appear. If the printer is not listed, select **The printer that I wanted is not listed**.
- 5. After selecting the printer, click **Next**.
- 6. A virtual printer port is created and displayed in the **Add a Printer** window. The required print drivers are downloaded from the print server and installed on the computer. The wizard then finishes the installation.